## Att göra en "databas" av ett Excelark och koppla till en kortdesign (ingår i standardversionen fr.o.m. version 6.10)

Skapa en databas i excel.

Ange kolumnrubriker (inga mellanslag i rubrikerna, använd om nödvändigt understrykningsstreck (\_) i stället).

Om man kör mot en lista med kolumner man inte ska använda behöver den inte rensas. Man bestämmer senare vid kopplingen vilka kolumner man vill se och vilka som ska hamna på kortet.

Om ett foto ska kopplas till personen så gör en kolumn som heter Foto.

Se till att inte ha några tomma rader i början och inte heller några rader som är dolda. Sortera excelarket efter valfri kolumn.

Att lägga till eller redigera personer kan sedan göras både via excelarket eller emedia. Observera bara att båda inte kan vara öppna samtidigt.

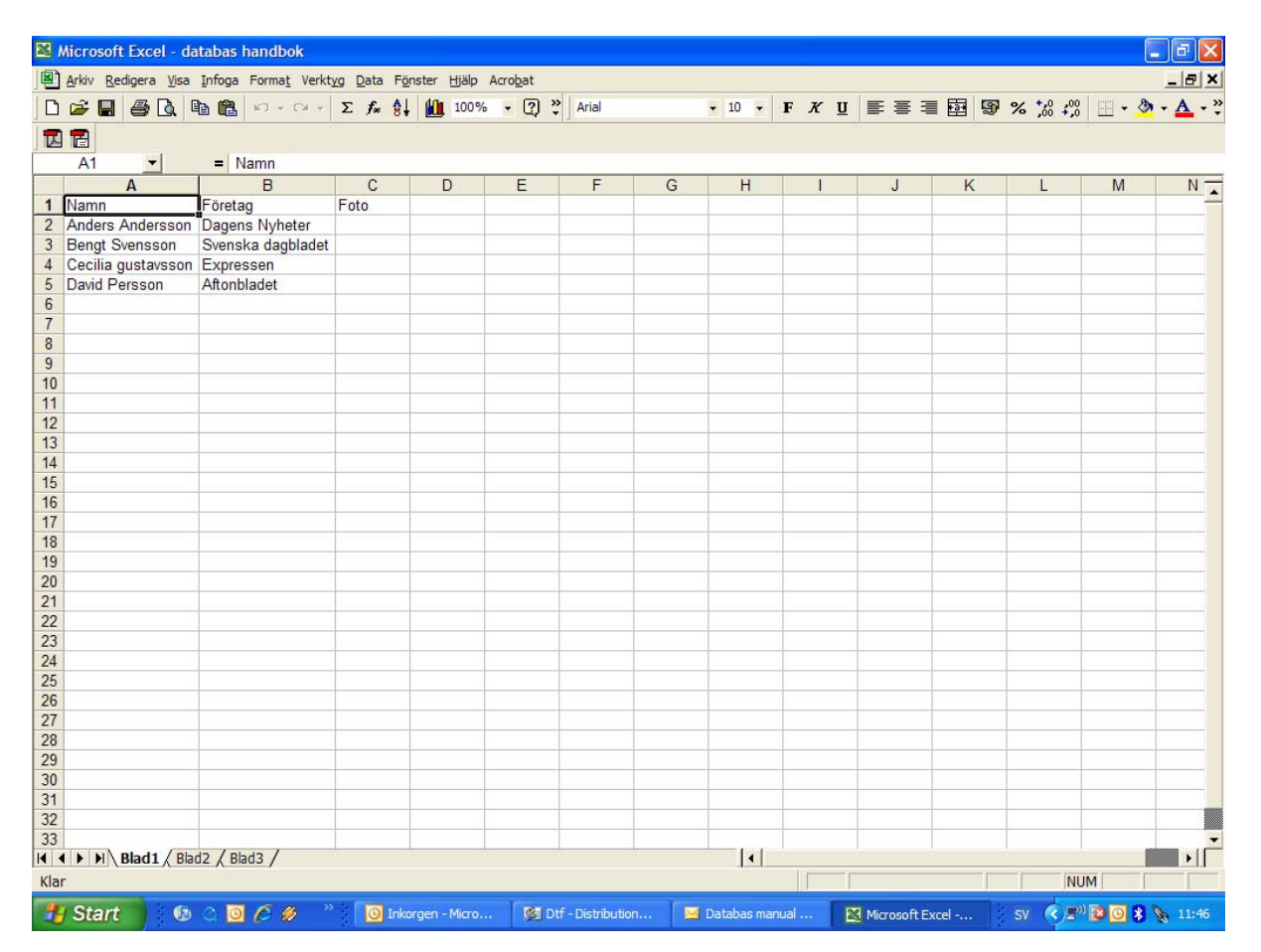

Öppna sedan ett tomt kort i emediaprogrammet och skapa en kortdesign. Lägg ev. in textfälten redan nu som "Fixed = fasta" eller vänta tills efter databaskopplingen.

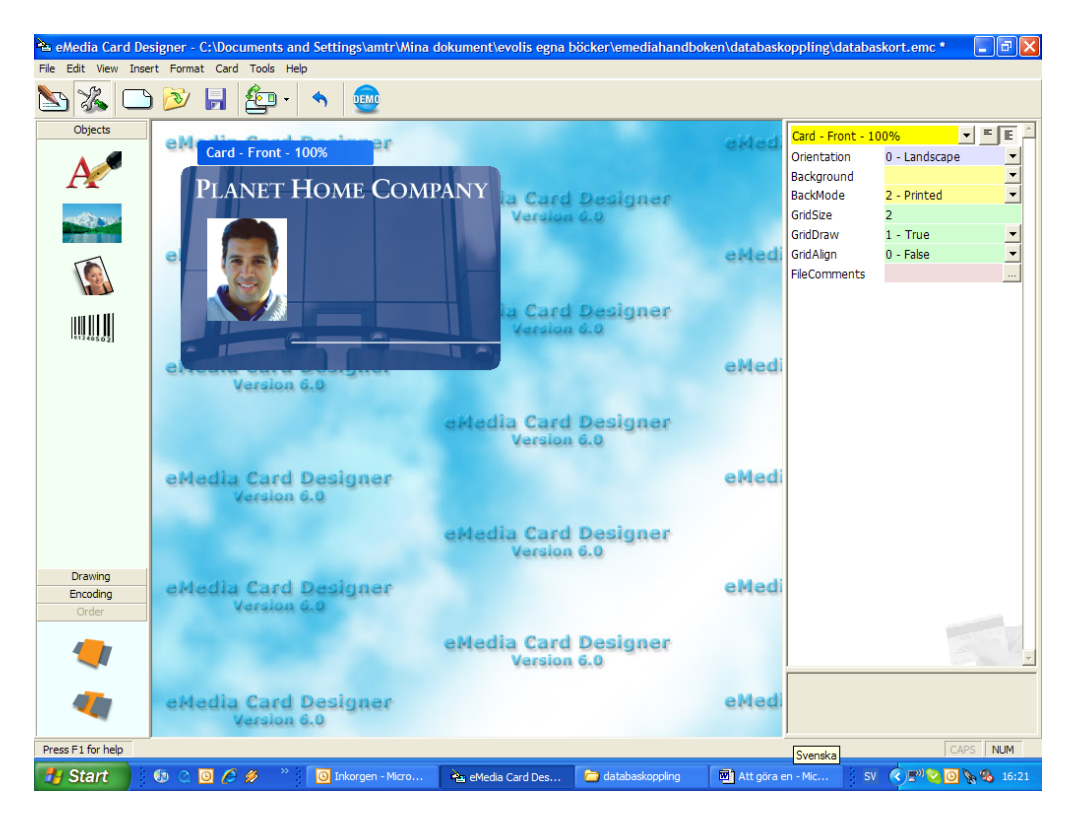

Tryck "Tools = verktyg" - "Database connection = databaskoppling".

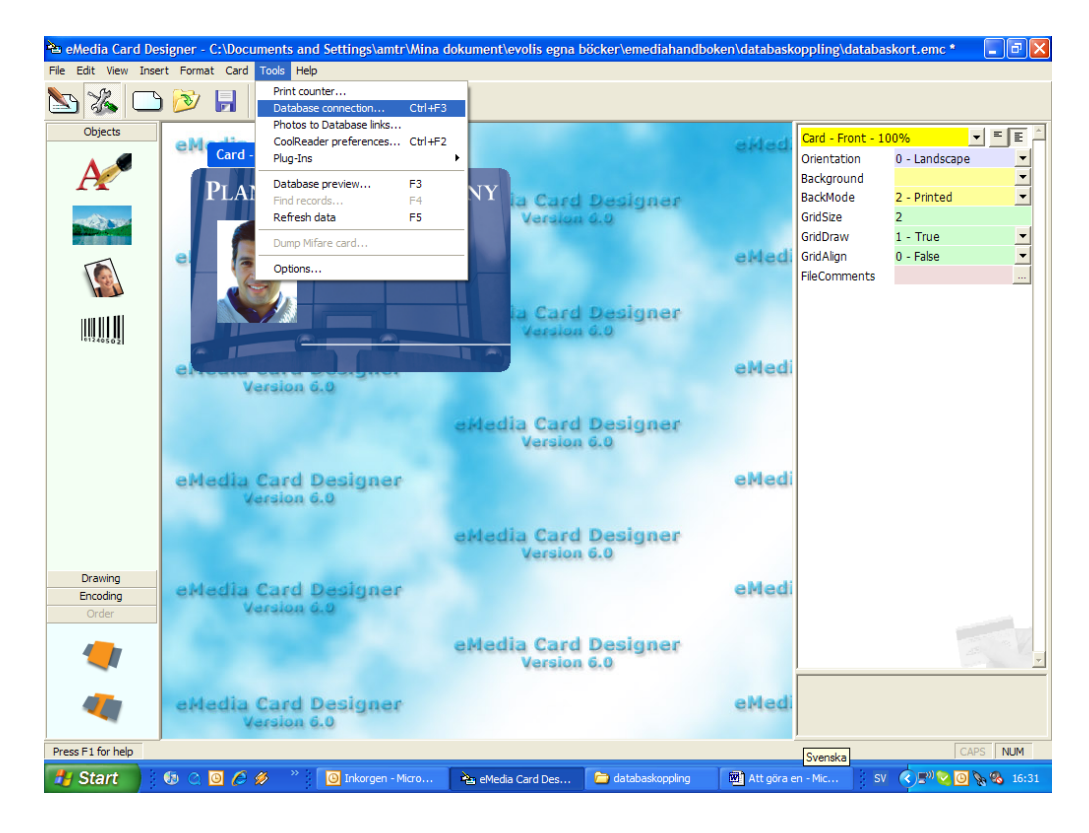

Tryck "Next = nästa" för att fortsätta. Gäller alltid för att gå vidare till nästa steg i kopplingen För att backa välj "Previous = föregående".

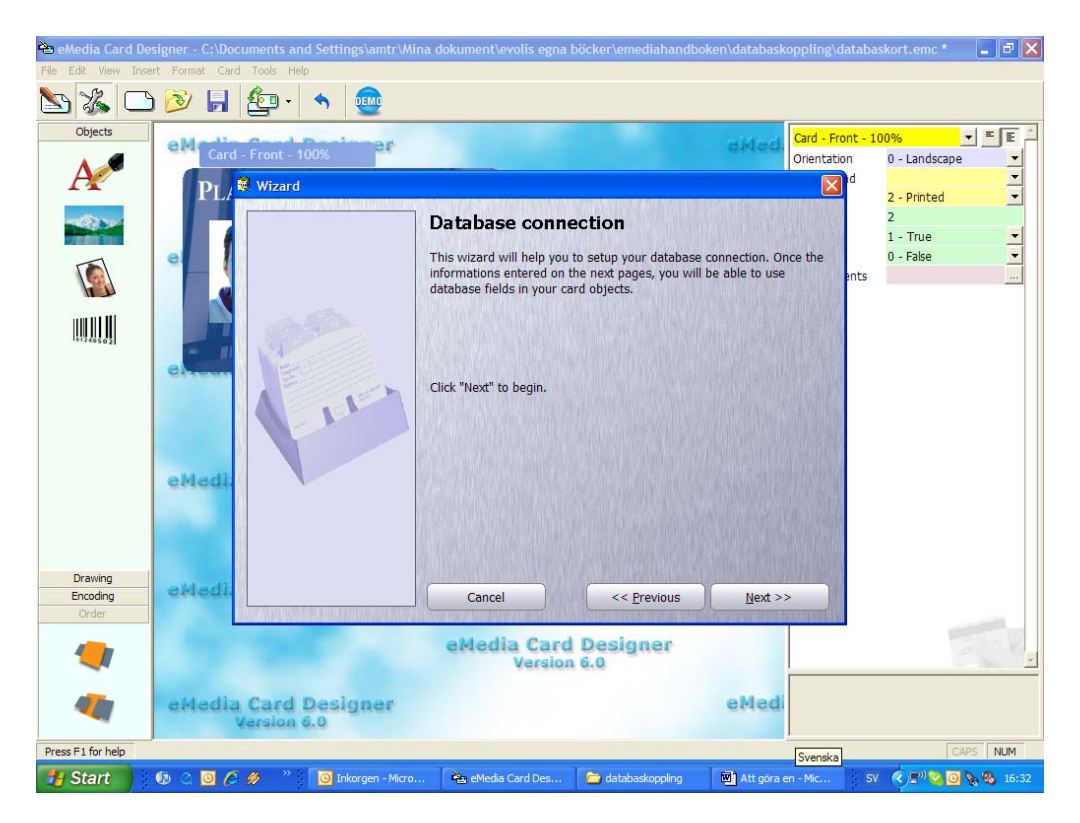

Välj Microsoft Excel Worksheet. De andra databaser kan bara kopplas till med Proversionen av emedia.

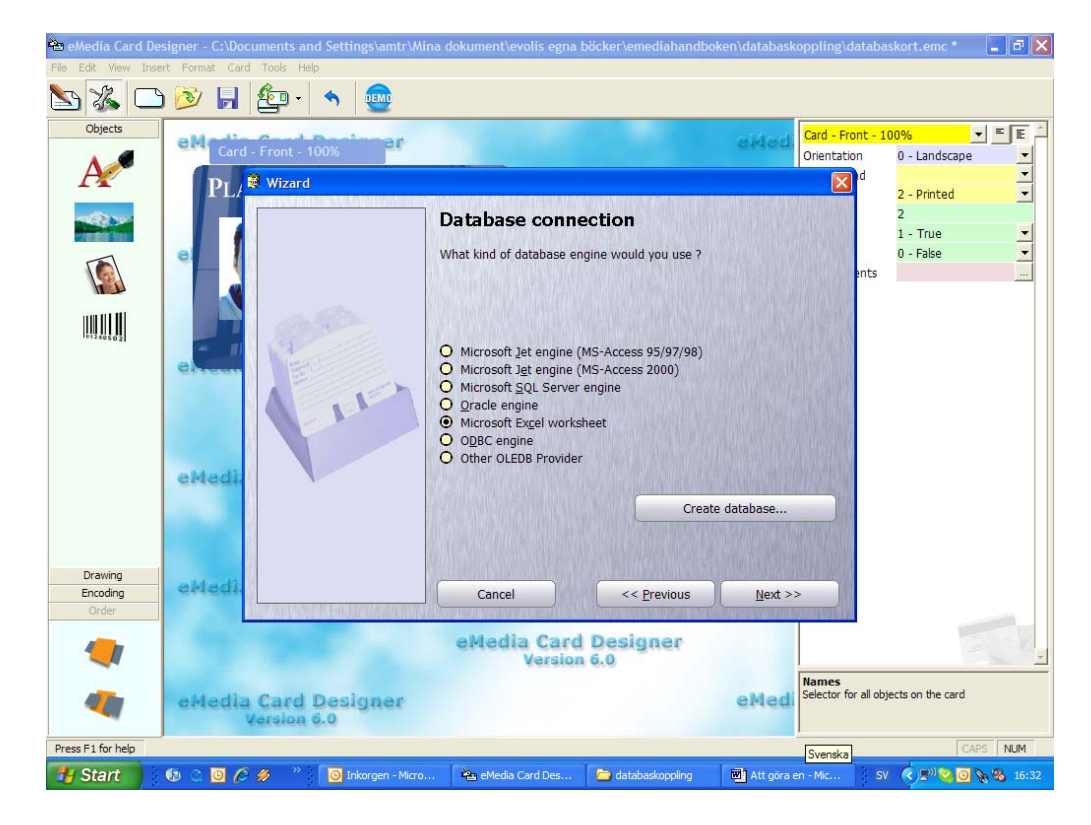

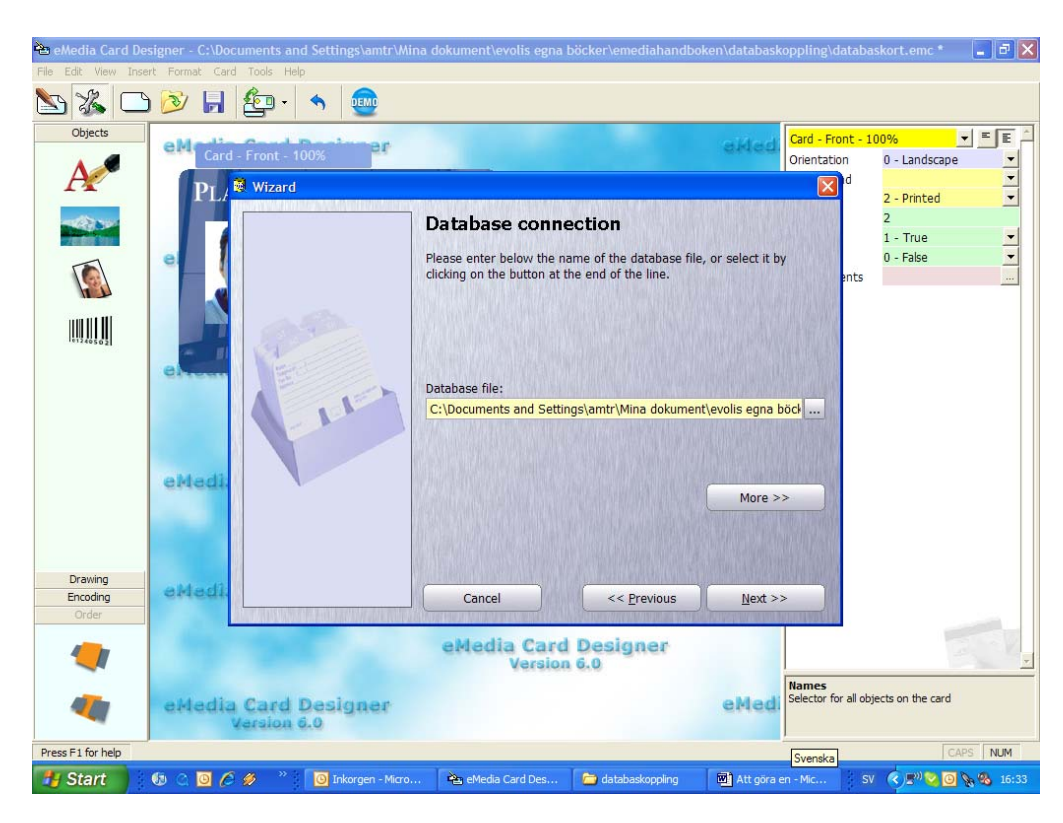

Tryck på knappen (med tre prickar) och gå till excelfilen med listan och öppna den.

Eftersom inget lösenord är satt för filen så tryck på "Next = nästa".

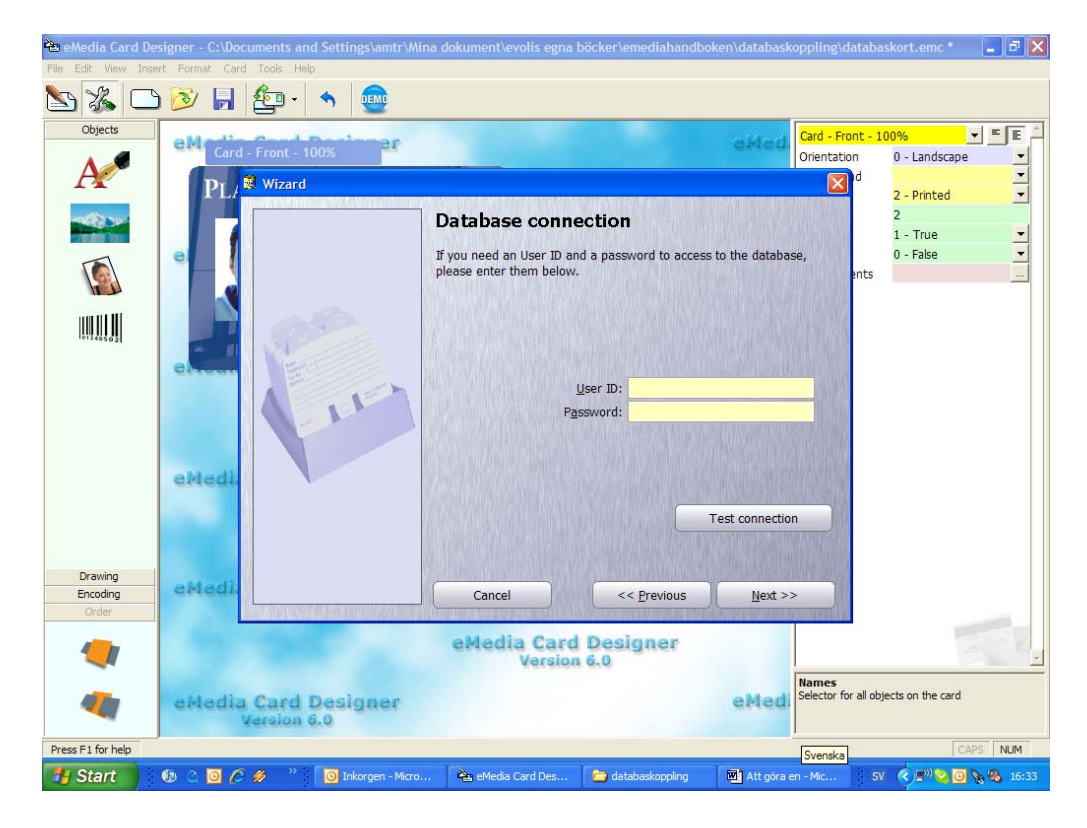

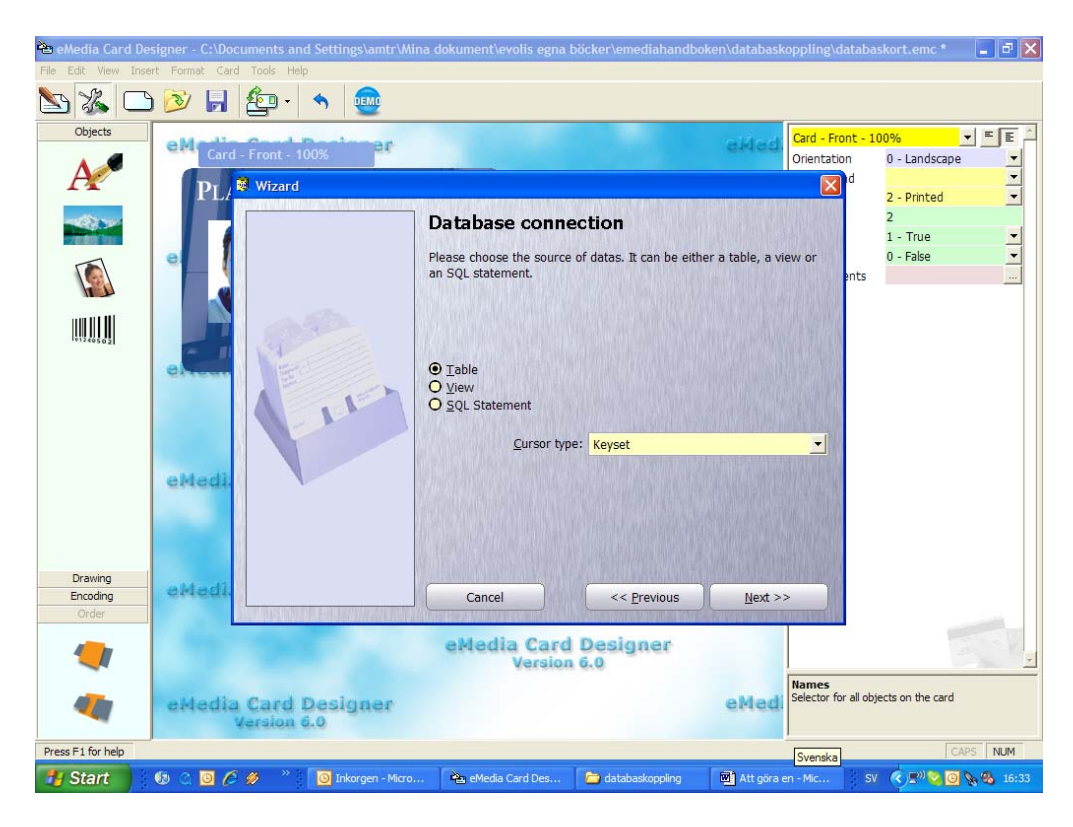

Inställningarna här är rätt så tryck också på "Next = nästa".

Markera det blad listan finns på.

| ѐ eMedia Card De             | signer - C:\Documents and Settings\amtr\Mina dokument\evolis egna böcker\emediahar | ndboken\databaskoppling\databaskort.emc * 💦 📑 🔀 |
|------------------------------|------------------------------------------------------------------------------------|-------------------------------------------------|
| File Edit View Inse          | ert Format Card Tools Help                                                         |                                                 |
| S 🔏 🗅                        | ) 🖄 🕞 🤷 🔸 👳                                                                        |                                                 |
| Objects                      | ettedia                                                                            | Card - Front - 100%                             |
| Drawing<br>Encoding<br>Order | eMedi Cancel << Previous                                                           | Next >>                                         |
|                              | eMedia Card Designer<br>Version 6.0                                                | E Star                                          |
| -                            | eMedia Card Designer<br>Version 6.0                                                | e Med. Selector for all objects on the card     |
| Press F1 for help            |                                                                                    | Svenska CAPS NUM                                |
| 🛃 Start 🔰                    | 🕼 🔿 🧿 🖉 🤌 🔹 🧿 Inkorgen - Micro 🖄 eMedia Card Des 🏷 databaskoppling                 | ) 🕅 Att göra en - Mic SV < 🕬 🧿 🗞 🗞 16:33        |

Sätt bockar i alla rutor. Ger möjlighet att göra ändringar från emediaprogrammet också (t.ex. om något är felstavat eller man vill lägga till en post).

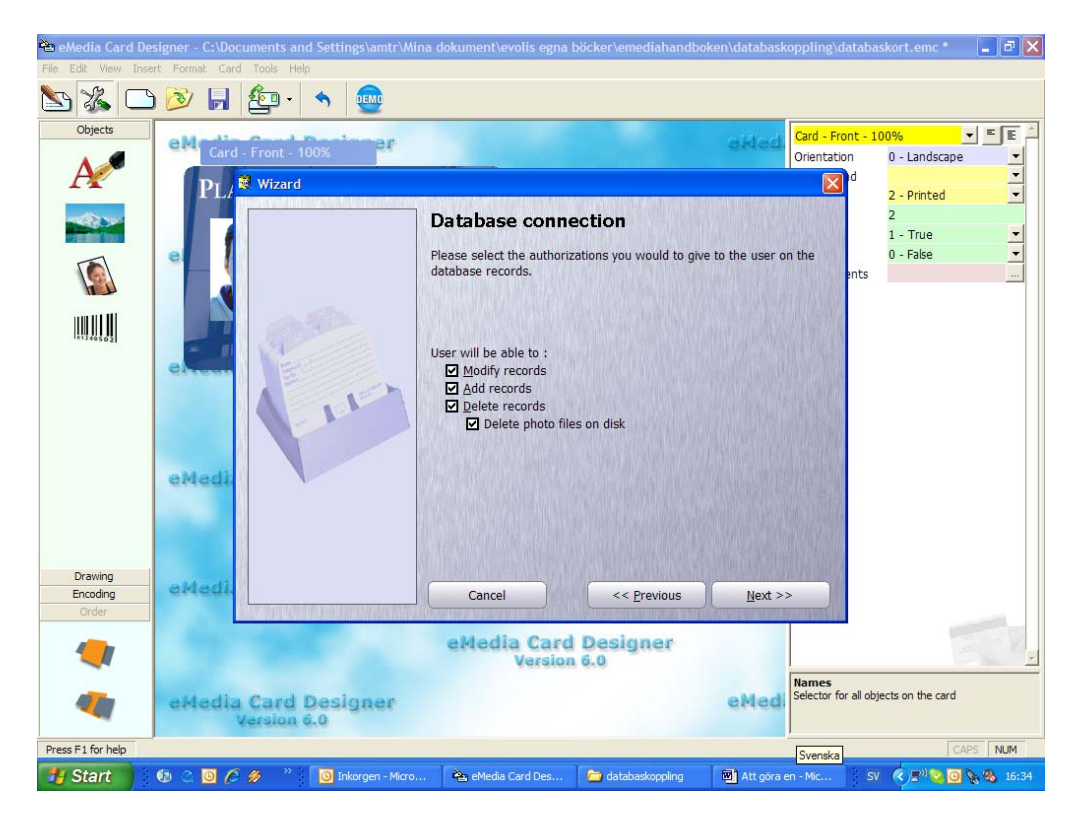

Här är de kolumner man kan se. Om man kopplat till en lista med mycket ovidkommande information kan man bocka ifrån de kolumner man inte vill se.

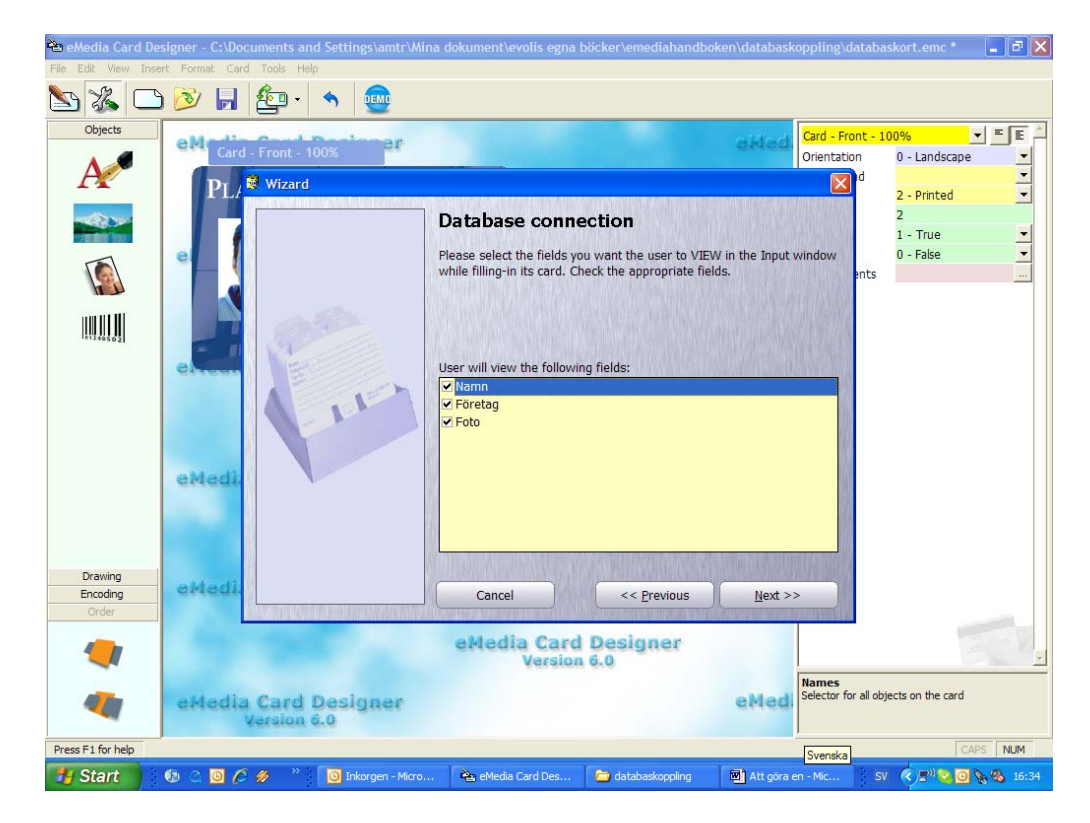

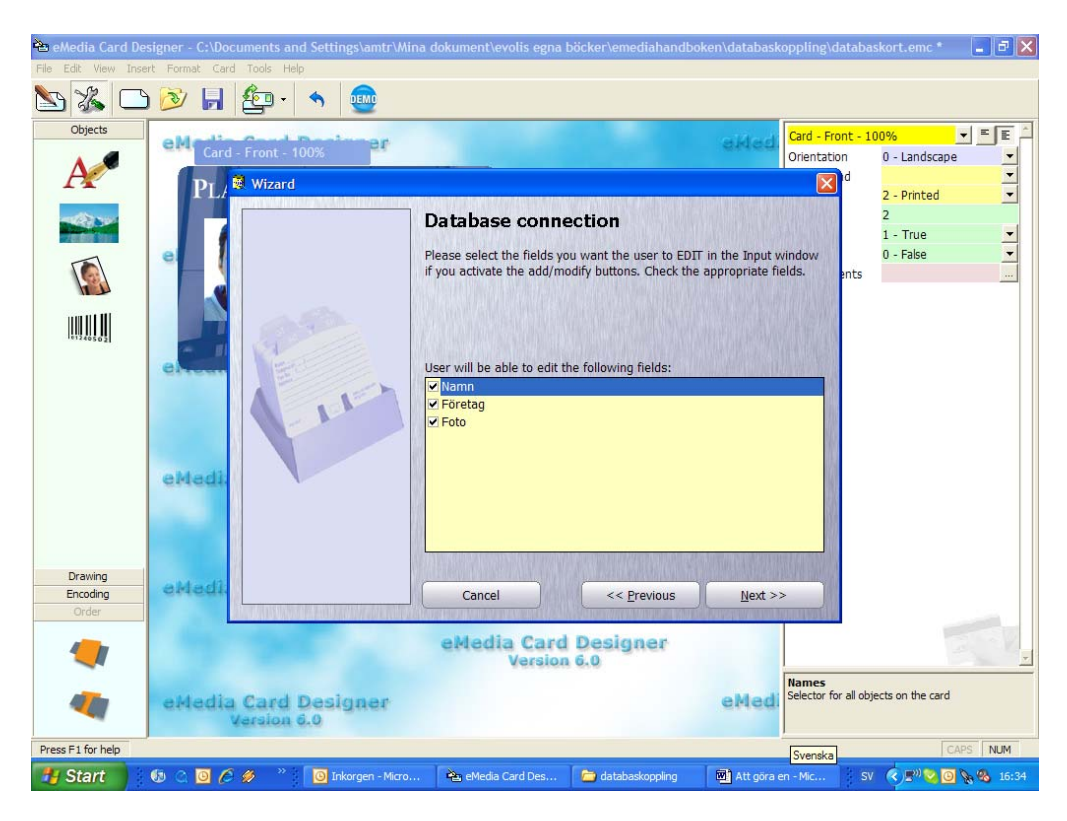

Här kan man bocka ifrån de kolumner man inte får skriva i men ändå vill se.

Här kan man välja hur man vill ha sin databas sorterad. "Ascending order = stigande" eller "Descending order = fallande".

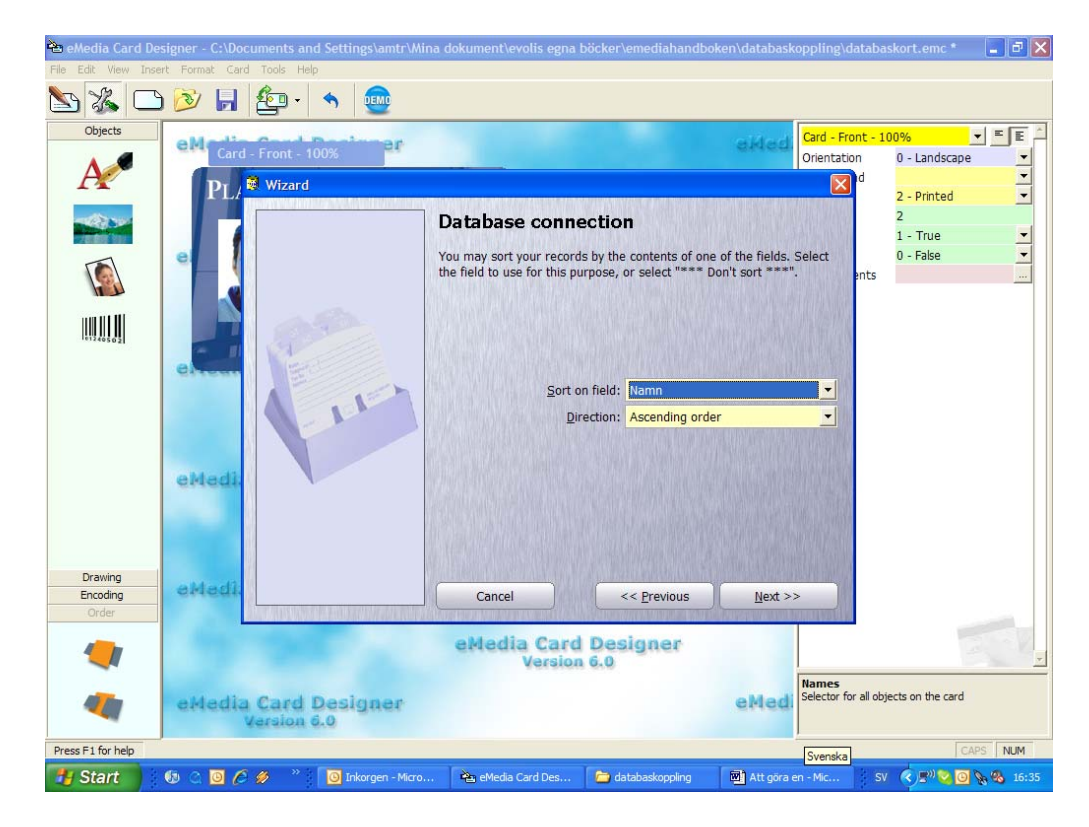

Om man har ett foto på kortet så välj "Photo = foto" och markera kolumnen det ska sparas i (obs bara sökvägen sparas så flytta inte några bilder!).

| े eMedia Card De    | signer - C:\Doci | uments and Settings\amtr\Mir | na dokument\evolis egna  | böcker\emediahandbo      | )ken\databaskop   | pling\databa                 | skort.emc *       | - 7 🗙      |
|---------------------|------------------|------------------------------|--------------------------|--------------------------|-------------------|------------------------------|-------------------|------------|
| File Edit View Inse | ert Format Card  | Tools Help                   |                          |                          |                   |                              |                   |            |
| S 🔏 🛄               | ) 🔊 🔒            | 🏝 🔸 👳                        |                          |                          |                   |                              |                   |            |
| Objects             | aldedia          | Courd Decimpor               |                          |                          | aldad             | Card - Front - 1             | 00%               | EA         |
|                     | Card -           | - Front - 100%               |                          |                          | Craca (           | Drientation                  | 0 - Landscape     | -          |
| P.                  | PI /             | Wizard                       |                          |                          |                   | d 🛛                          | D. Drinted        |            |
| -                   |                  |                              | Determine                |                          | ORMUS SEAMONN     | NEAR ISSN                    | 2 - Printed       | -          |
| 122-0-5-10          |                  |                              | Database conn            | ection                   |                   |                              | -<br>1 - True     | -          |
|                     | el               |                              | Please select where you  | would photo objects to l | be stored in data | base                         | 0 - False         | -          |
|                     |                  |                              | fields.                  |                          |                   | ents                         |                   |            |
|                     |                  |                              |                          |                          |                   |                              |                   |            |
| 01240502            |                  | 199                          |                          |                          |                   | A HI YA Y                    |                   |            |
| 2000                |                  | and the second               | Card objects:            | Dat                      | abase fields:     |                              |                   |            |
|                     | Citeun           | E                            | Photo1                   | Foto                     |                   | -                            |                   |            |
|                     |                  |                              |                          |                          |                   |                              |                   |            |
|                     |                  |                              |                          | Add / Remove             |                   |                              |                   |            |
|                     |                  |                              |                          |                          |                   |                              |                   |            |
|                     | eMedi:           |                              |                          |                          |                   |                              |                   |            |
|                     |                  |                              |                          |                          |                   |                              |                   |            |
|                     |                  |                              | N- CONTRACTOR CONTRACTOR |                          | Delete all        | <u> </u>                     |                   |            |
|                     |                  |                              |                          |                          | Delete dil        | No.                          |                   |            |
| Drawing             | eMedî.           |                              | Cancel                   |                          | Next >>           |                              |                   |            |
| Order               |                  |                              | Calicer                  | << <u>F</u> revious      | Mext >>           | TINE                         |                   | -          |
|                     |                  |                              | eMedia Card              | Designer                 |                   |                              |                   | T.V        |
|                     |                  |                              | Version                  | 6.0                      |                   |                              |                   | -          |
| _                   |                  |                              |                          |                          | N                 | lames<br>elector for all obj | iects on the card |            |
|                     | eMedia           | Card Designer                |                          |                          | emea.             |                              |                   |            |
| Press E1 for help   |                  | an arrest arrest             |                          |                          | <u> </u>          |                              |                   | S NIM      |
| Stort               | 6 0 M 6          |                              | Card Per                 | Contrabanderandina       |                   | Svenska                      |                   |            |
| Start               |                  | Trikorgen - Micro.           | eviedia card Des         | uatabaskoppling          | Att gora en       | -100C SV                     |                   | 8 -0 10:35 |

Tryck sedan på "Add / Remove = Lägg till / Ta bort".

| 🔁 eMedia Card De    | signer - C:\Docı | uments and Settings\amtr\Mir | na dokument\evolis egna   | böcker\emediahandbo                 | oken\databasko   | oppling\databa      | iskort.emc *      | - 2 🛛        |
|---------------------|------------------|------------------------------|---------------------------|-------------------------------------|------------------|---------------------|-------------------|--------------|
| File Edit View Inse | ert Format Card  | Tools Help                   |                           |                                     |                  |                     |                   |              |
|                     | ) 🖄 📕            | 문학 🔨 🚾                       |                           |                                     |                  |                     |                   |              |
| Objects             | eMedia           | Cond Desimper                |                           |                                     | aided            | Card - Front - 1    | 00%               | - EE         |
| ٨                   | Card -           | Front - 100%                 |                           |                                     | 10.0             | Orientation         | 0 - Landscape     | -            |
| <b>FX</b>           | PL/              | Wizard                       |                           |                                     |                  | Na Na               | 2 - Printed       | ÷            |
| -                   |                  |                              | Database conne            | ection                              |                  |                     | 2                 |              |
| COLORE SEA          |                  |                              |                           |                                     |                  |                     | 1 - True          | -            |
|                     | e (              |                              | fields.                   | would photo objects to i            | be stored in dat | abase<br>ents       | U - Faise         |              |
| h                   |                  |                              |                           |                                     |                  |                     |                   |              |
|                     |                  | 100 m                        |                           |                                     |                  | 1.03753             |                   |              |
| 101240502           |                  | NI CONTRACTOR                |                           |                                     |                  |                     |                   |              |
|                     | elter            | E                            | <u>C</u> ard objects:     | Dat                                 | abase fields:    |                     |                   |              |
|                     |                  |                              | Photo1                    | Foto                                | -                |                     |                   |              |
|                     |                  |                              |                           | Add / Remove                        |                  |                     |                   |              |
|                     |                  |                              | Photo1 <-> Foto           |                                     |                  |                     |                   |              |
|                     | eMedi.           |                              |                           |                                     |                  |                     |                   |              |
|                     |                  |                              |                           |                                     |                  |                     |                   |              |
|                     |                  |                              |                           |                                     | Delete all       | X                   |                   |              |
| Desuise             |                  |                              |                           |                                     | pelete dil.      | TIM THE PARTY AND   |                   |              |
| Encoding            | eMedi.           |                              | Cancel                    | << Previous                         | Next >>          |                     |                   |              |
| Order               |                  |                              | Norman Contraction (1980) | Not the second second second second | Conversion of    | THE REAL PROPERTY.  |                   |              |
| 4                   |                  |                              | eMedia Card               | Designer                            |                  |                     |                   | 2. 1         |
| -                   |                  |                              | Version                   | 1 6.0                               |                  | Namos               |                   | <u>*</u>     |
| 476                 | eMedia           | Card Designer                |                           |                                     | eMedi            | Selector for all ob | jects on the card |              |
|                     | Y                | ersion 6.0                   |                           |                                     |                  |                     |                   |              |
| Press F1 for help   |                  |                              |                           |                                     |                  | Svenska             | CA                | PS NUM       |
| 🛃 Start 🔰           | to a 🖸 🖉         | 💋 👋 🔯 Inkorgen - Micro       | . 🍓 eMedia Card Des       | 🗀 databaskoppling                   | M Att göra e     | n - Mic SV          | ( 🔇 🔊 🔽 🖸         | No 🗞 🚳 16:36 |

Tryck på "Preview = förhandsgranska" om man vill se databasuppgifterna och sedan "Finish = avsluta" för att slutföra kopplingen.

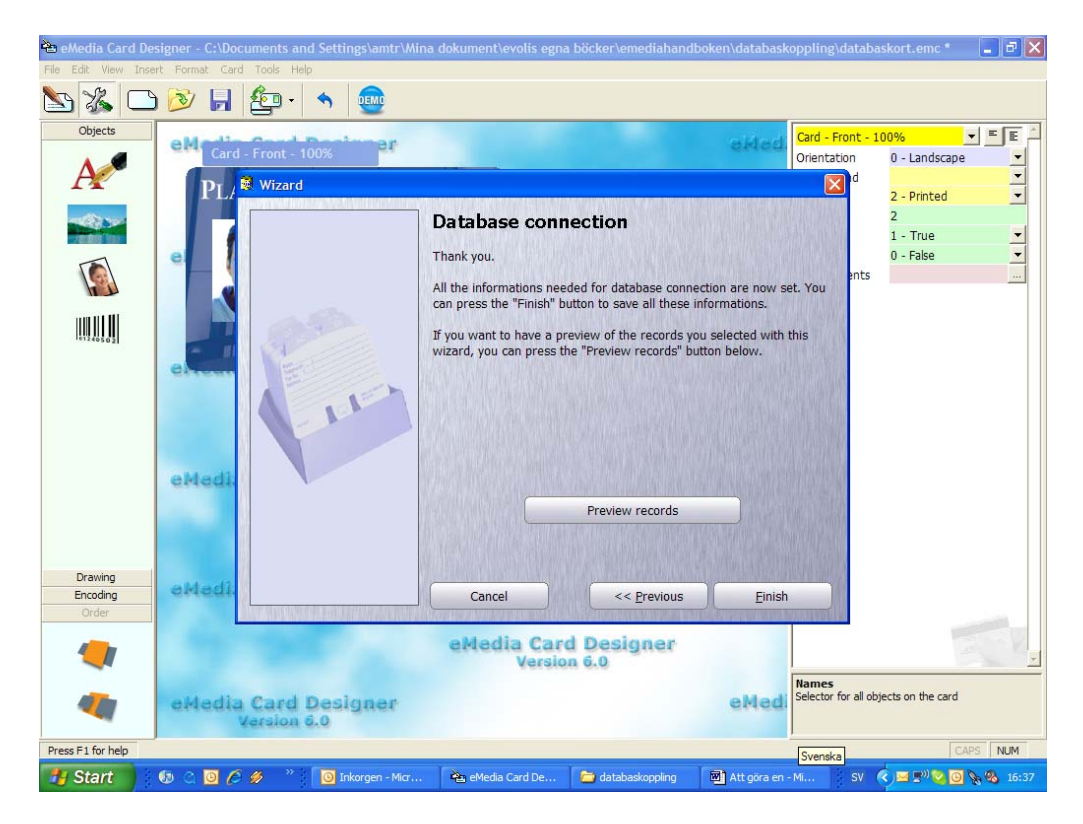

Tryck in den första texten eller dubbelklicka på den du redan lagt in. Ett annat alternativ är att bara jobba i högerkanten i stället i samma fält. Välj "5 – Database field = databasfält" och markera vilket fält som ska hamna här.

| 🔁 eMedia Card D    | lesigner - New card *                                                                                          |                                                                              |            | -            | đΧ    |
|--------------------|----------------------------------------------------------------------------------------------------|------------------------------------------------------------------------------|------------|--------------|-------|
| File Edit View Ins | sert Format Card Tools Help                                                                                    |                                                                              |            |              |       |
| S 🔏 🗆              | 🗅 🔊 📙 🙋 · 🔦                                                                                                    | DEMO                                                                         |            |              |       |
| Objects            | Card - Front - 100%                                                                                            | anos alfad                                                                   | Text1      | • =          | E     |
|                    |                                                                                                    | Bried.                                                                       | Name       | Text1        |       |
| A                  | PLANET HOME                                                                                                    | COMPANY                                                                      | Data       | Text1        |       |
|                    |                                                                                                    | edia Card Designer                                                           | Font       | Arial 10     | -     |
| -462 000           | Text1                                                                                                    | Version 6.0                                                                  | Alignment  | 0 - Left     | -     |
| Ten mile Mail      | 3.6                                                                                                    |                                                                              | Rotation   | 0            |       |
| 1                  |                                                                                                    | eMedi                                                                        | Source     | 0 - Fixed    | -     |
|                    |                                                                                                    | 🐴 Properties definition 🛛 🛛 🔀                                                | Legend     |              |       |
|                    |                                                                                                    | First address and will exclude a data to be existed. You are called been     | ToolTip    |              |       |
|                    |                                                                                                    | the source of this data and the data itself.                                 | FontColor  | Choose color | -     |
| 101240502          |                                                                                                    |                                                                              | Format     | 0 Ealco      | -     |
|                    | eMedia Card Des                                                                                                | You'll be able to reopen this window later by double-clicking on the object. | Top        | 16 7         | -     |
|                    | Version 6.0                                                                                                    |                                                                              | Left       | 36.5         |       |
|                    |                                                                                                    |                                                                              | Width      | 43,1         |       |
|                    |                                                                                                    | Source of the data:                                                          | Height     | 6,4          |       |
|                    |                                                                                                    | S - Database field                                                           | Visible    | 1 - True     | -     |
|                    | eMedia Card Des                                                                                                | Data that the object will contain:                                           | Locked     | 0 - False    | -     |
|                    | Version 6.0                                                                                                    | Namn                                                                         |            |              |       |
|                    |                                                                                                    |                                                                              |            |              |       |
|                    |                                                                                                    | Display this dialog each time a text or barcode object is created            |            |              |       |
| Desuise            |                                                                                                    |                                                                              |            |              |       |
| Encoding           | eMedia Card Des                                                                                                | Press F1 for help                                                            |            |              |       |
| Order              | Version d.0                                                                                                    |                                                                              |            |              |       |
|                    |                                                                                                    | OK Cancel                                                                    |            |              |       |
|                    |                                                                                                    |                                                                              |            |              | -     |
|                    | the second second second second second second second second second second second second second second second s |                                                                              |            |              |       |
| 47.60              | eMedia Card Desi                                                                                               | igner eMedi                                                                  |            |              |       |
|                    | Marsion 6.0                                                                                                    |                                                                              |            |              |       |
| Press E1 for help  | (36.5 - 16.7) - (79.6 - 23)                                                                                    |                                                                              | ·          |              | NUM   |
|                    |                                                                                                    |                                                                              | -          |              |       |
| Start              | - W C 🔟 🌔 🖉 👘 🛄 d                                                                                              | atabaskop Skype - a 🔤 Att gora en 🔤 eMedia Card                              | SV 🔨 🔯 🏹 🥇 |              | 21:19 |

Gör likadant med nästa textfält.

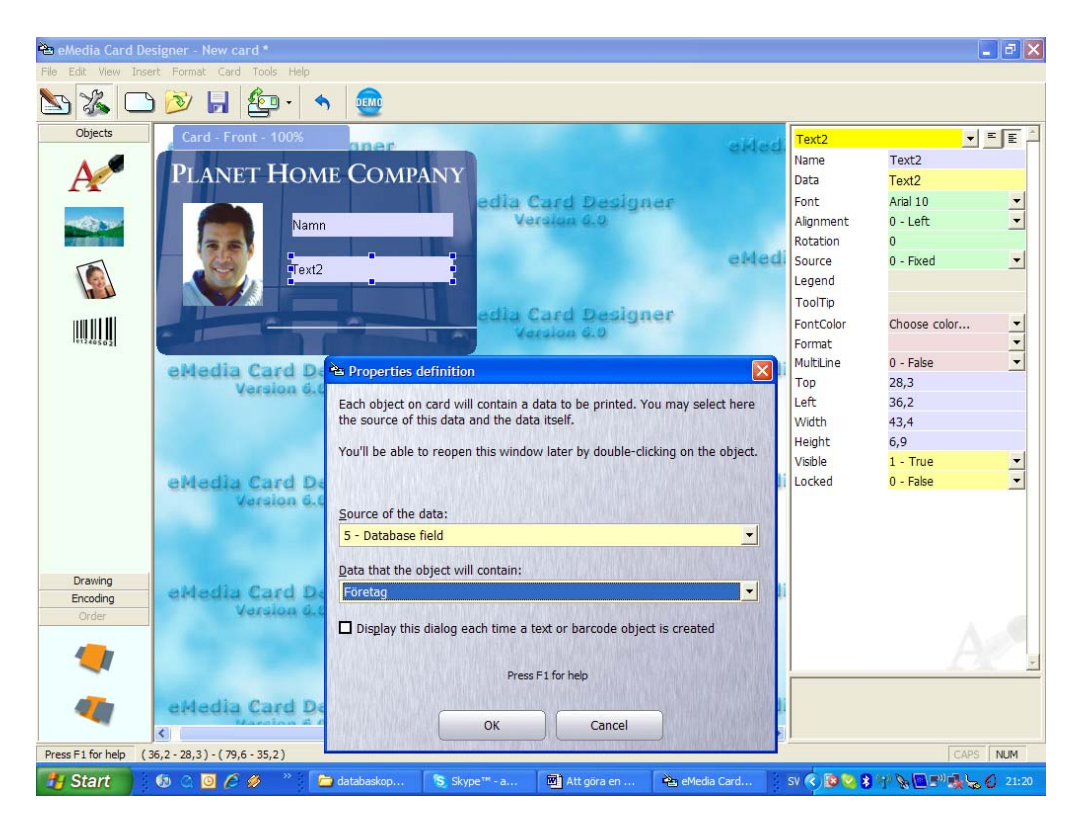

Ändra som vanligt typsnitt och ev. färg och placera ut textfälten. Gå över i utskriftsläget och spara.

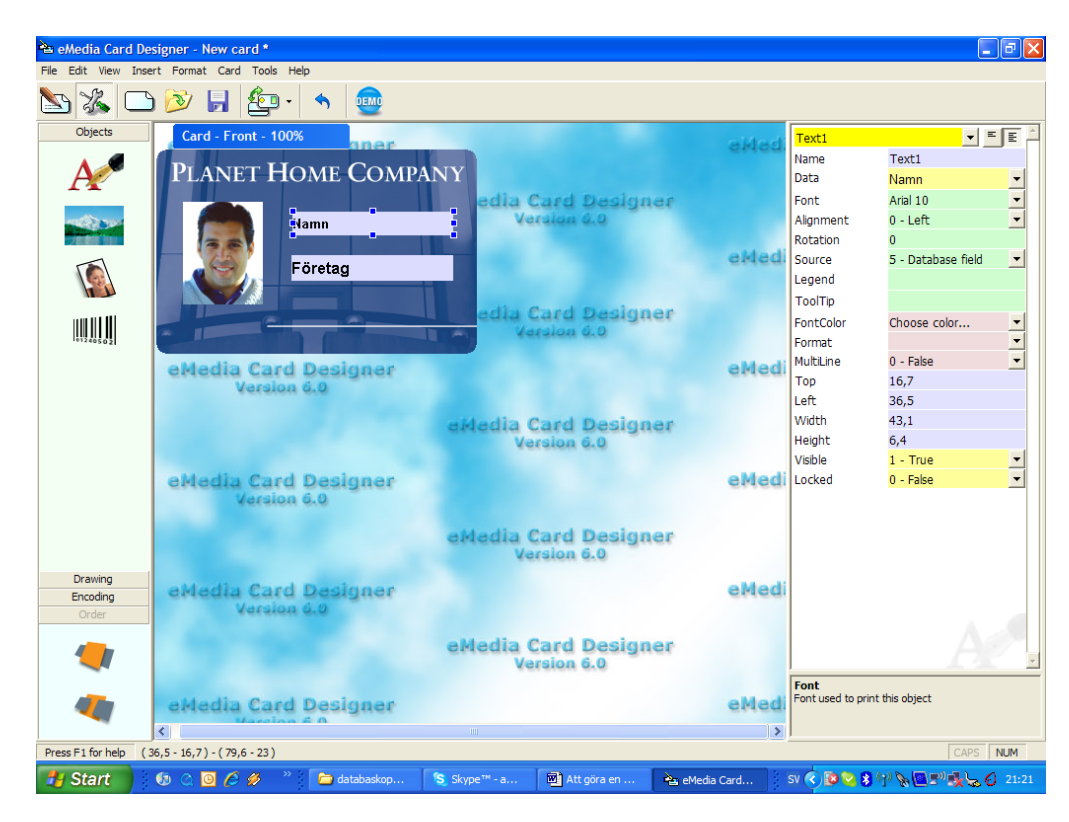

Så här ser det nu ut med den första posten i listan synlig. Tryck på "Modify record = ändra uppgift" (kortet med pennan) för att redigera posten. (Symbolen med det tomma kortet används när nya personer ska läggas in i databasen.)

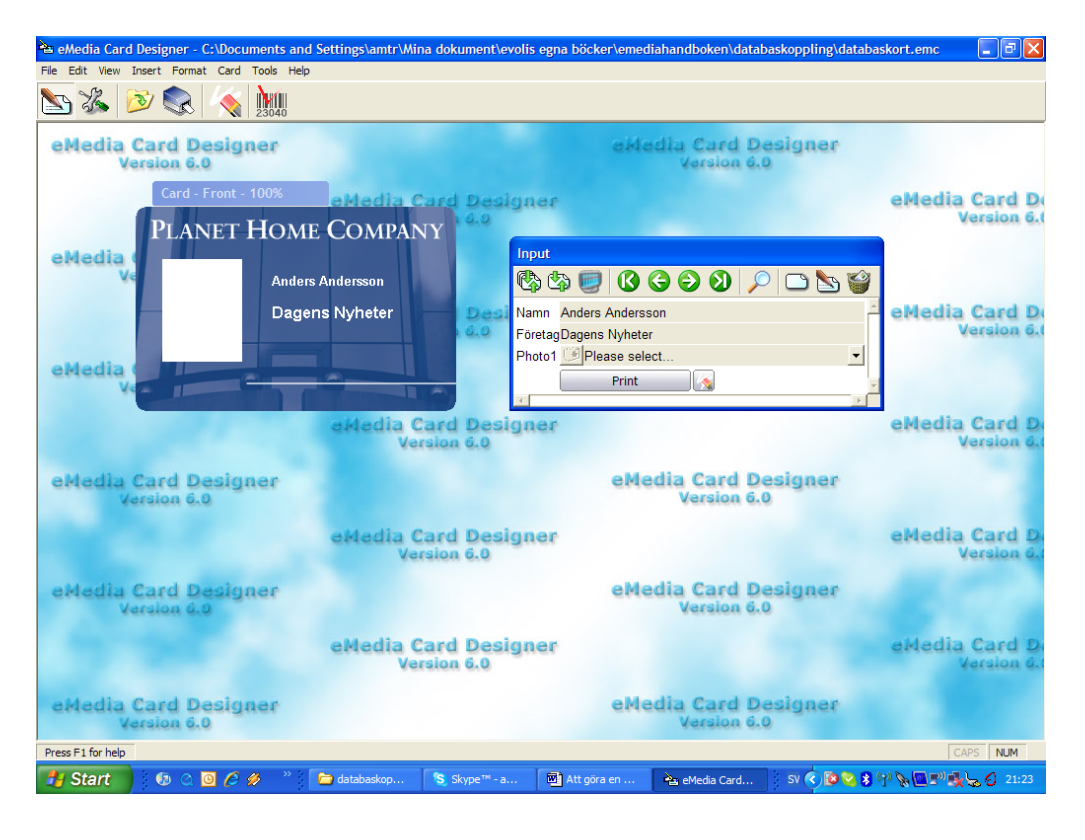

Välj "Load image = ladda bild" för att hämta en bild eller tryck på kamerasymbolen för att ta en bild med kameran.

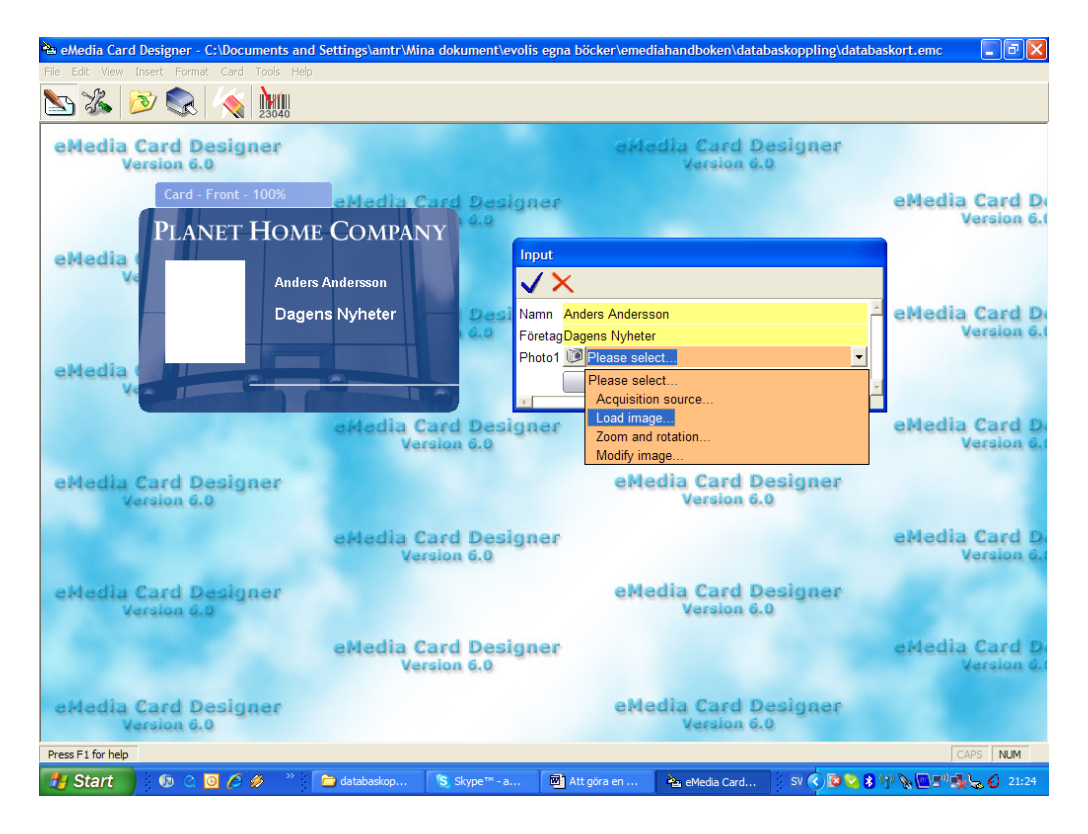

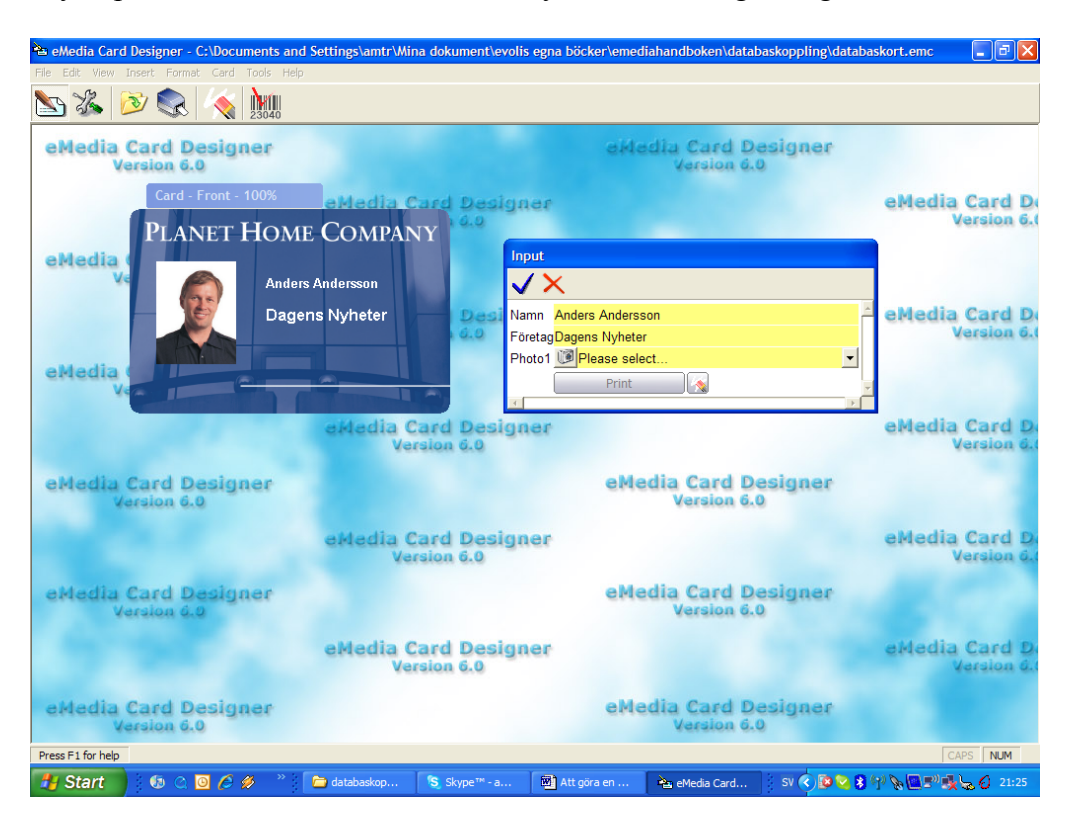

Tryck på bocken för att bekräfta eller krysset om du ångrar dig.

Genom att trycka på skärmsymbolen ser man databasen och också att sökvägen till fotot skrivits in. Genom att dubbelklicka på en rad kommer den posten fram på kortet.

| 😬 eMedia Card Designer - C:\Document    | ts and Settings\amtr\Mi     | na dokument\evo          | lis egna böcker\emediahandboken\databaskopp                                                                    | ling\databaskort.emc 🛛 🔳 🛃    |
|-----------------------------------------|-----------------------------|--------------------------|----------------------------------------------------------------------------------------------------|-------------------------------|
| File Edit View Insert Format Card Tools | Help                        |                          |                                                                                                    |                               |
| 🔄 🔏 🔌 🌏 🙀                               | ₩<br>40                     |                          |                                                                                                    |                               |
| eMedia Card Designer<br>Version 6.0     |                             |                          | eidedia Card Design<br>Version 6.0                                                                             | ner                           |
| Card - Front - 1009                     | eMedia (                    | Card Desig               | ner                                                                                                    | eMedia Card Do<br>Version 6.0 |
| PLANET HO                               | DME COMPAI                  | NY                       |                                                                                                    |                               |
| eMedia                                  |                             |                          | nput                                                                                                    |                               |
|                                         | Anders Andersson            |                          | 🖏 🖏 🗾 🚯 🔾 🤤 🕲 🔎 🗅                                                                                              |                               |
|                                         | Dagens Nyheter              | - Desi                   | Namn Anders Andersson                                                                                          | eMedia Card D                 |
|                                         |                             | ELO F                    | FöretagDagens Nyheter                                                                                          | Version 6.0                   |
|                                         |                             | F                        | Photo1 🧾 Please select                                                                                         | -                             |
| Van I                                   |                             |                          | Print                                                                                                    | <b>_</b>                      |
|                                         | Records preview             |                          |                                                                                                    | eMedia Card D                 |
|                                         | Namn                        | Företag                  | Foto                                                                                                    | Version on                    |
| eMedia Card Designer                    | Anders Andersson            | Dagens Nyheter           | C:\Program\eMedia\korttillverkning\kun                                                                         | ner                           |
| Version 6.0                             | Bengt Svensson              | Svenska dagblad          | let of the second second second second second second second second second second second second second second s |                               |
|                                         | Cecilia Gustavsson          | Expressen                |                                                                                                    |                               |
|                                         | David Persson               | Attonbladet              |                                                                                                    | eMedia Card D                 |
|                                         |                             |                          |                                                                                                    | Version o.                    |
| eMedia Card Designer                    |                             |                          | esign                                                                                                    | ner                           |
| Version 6.0                             |                             |                          | > 0                                                                                                    |                               |
|                                         | ☑ 1000                      |                          | Refresh Close                                                                                                  | aMadia Fard D                 |
|                                         | Double-click on a line to c | display the record in th | e input window.                                                                                                | Version 6.1                   |
|                                         |                             |                          |                                                                                                    |                               |
| eMedia Card Designer                    | 5                           |                          | eMedia Card Design                                                                                             | ter                           |
| Version 6.0                             |                             |                          | Version 6.0                                                                                                    |                               |
| Press F1 for help                       |                             |                          |                                                                                                    | CAPS NUM                      |
| 📲 Start 🔰 🚯 🗠 🖸 🖉 🖉                     | » 🔂 databaskop              | Skype <sup>тн</sup> - а  | Att göra en 隆 2 eMedia C 🔹 SV                                                                                  | 🗘 🔯 😵 🖓 🗞 🛄 🔊 🔩 😓 🖉 21:25     |

Bläddra i databasen med de gröna pilknapparna. (Betyder i turordning från vänster till höger: första, bakåt, framåt, sista).

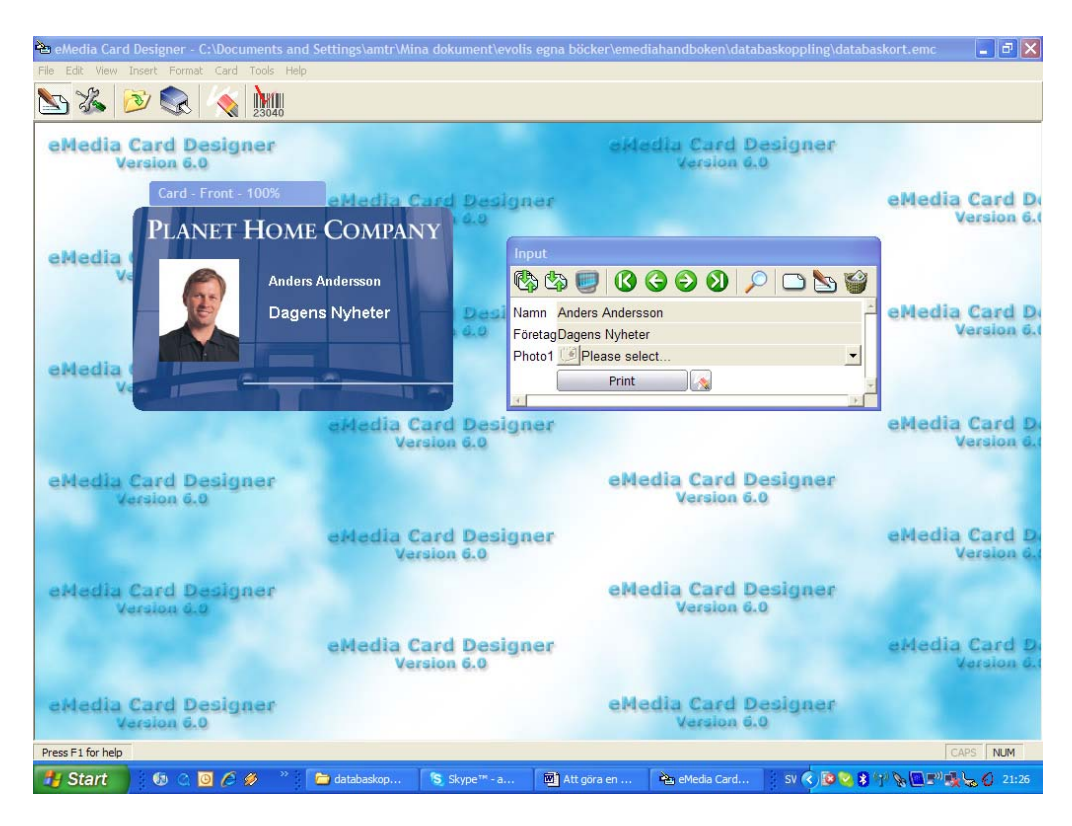

Tryck på förstoringsglaset. Här kan man söka i databasen på vald kolumn. Observera att om man inte kan hitta det man söker exakt stavat, så skriv t.ex. And\* för att hitta alla som börjar på det. Bläddra till rätt person med de gröna pilknapparna och sedan den gröna bocken när du hittat rätt. Om du vill ha alla utskrivna som börjar på And så trycker du i stället på skrivarsymbolen.

| Rie Erk Verwinzer, Konst Kond Tools Help     Image: Second Besigner Version B.0     Image: Version B.0     Image: Second Besigner Version B.0     Image: Version B.0     Image: Second Besigner Version B.0     Image: Version B.0     Image: Second Besigner Version B.0     Image: Version B.0     Image: Second Besigner Version B.0     Image: Second Besigner Version B.0     Ima                                                                                                    |
|----------------------------------------------------------------------------------------------------|
| eHedia Card Designer<br>Version 6.0                                                                                                    |
| eHedia Card Designer<br>Version 6.0                                                                                                    |
| ettedia Card Designer<br>PLANET HOME COMPANY<br>David Persson<br>Aftonbladet<br>ettedia Card Designer<br>interest additional det<br>Photol Please select<br>Print<br>Prin |
| eMedia Card Designer<br>eMedia Card Designer<br>eMedia Card Designer                                                                                                    |
| David Persson   Aftonbladet     Aftonbladet   First agAtonbladet     Photol Please select   Photol Please select     Print   Print     Standard   Advanced     Field range   Record range     Please select   Print     Standard   Advanced     Please select   Print     Standard   Advanced     Please select the field to look for a value, and the value you want, then click buttons to display the first, next, previous or last record.   Pard Designer     eMedia Card D   Version 6.0                                                                                                    |
| ette<br>Aftonbladet<br>Find records<br>Ettedard Advanced Field range<br>Please select<br>Print<br>Print<br>Ettedard Designer<br>raid Designer<br>raid Designer<br>raid Designer<br>raid Card D<br>Version 6.0<br>Ettedard Advanced Field range<br>Please select the field to look for a value, and the value you want, then<br>click buttons to display the first, next, previous or last record.<br>Ettedard Card D<br>Version 6.0<br>Ettedard Card D<br>Version 6.0<br>Ettedard Card D<br>Version 6.0<br>Ettedard Card D<br>Version 6.0<br>Ettedard Card D<br>Version 6.0<br>Ettedard Card D<br>Version 6.0<br>Ettedard Card D<br>Version 6.0<br>Ettedard Card D<br>Version 6.0<br>Ettedard Card D<br>Version 6.0<br>Ettedard Card D                                                                                                    |
| Aftonbladet FiretagAftonbladet Version 6<br>Photof Please select<br>Print Records Eled range Record range<br>eMedia Card Designer<br>circk buttons to display the first, next, previous or last record.<br>eMedia Card D<br>Version 6.0<br>eMedia Card D<br>Version 6.0<br>eMedia Card D<br>Version 6.0<br>eMedia Card D<br>Version 6.0<br>eMedia Card D<br>Version 6.0<br>eMedia Card D<br>Version 6.0<br>eMedia Card D<br>Version 6.0<br>eMedia Card D<br>Version 6.0<br>eMedia Card D<br>Version 6.0<br>eMedia Card D<br>Version 6.0<br>eMedia Card D<br>Version 6.0<br>eMedia Card D<br>Version 6.0<br>eMedia Card D<br>Version 6.0<br>eMedia Card D                                                                                                    |
| eMedia Card Designer<br>eMedia Card Designer<br>eMedia Card Designer                                                                                                    |
| Find records   Image: Card Designer     Standard   Advanced     Field range   Record range     Please select the field to look for a value, and the value you want, then click buttons to display the first, next, previous or last record.     eMedia Card Designer     rain designer     rain designer </th                                                                                                    |
| eMedia Card Desig<br>Version 6.0<br>Please select the field to look for a value, and the value you want, then<br>click buttons to display the first, next, previous or last record.                                                                                                    |
| eMedia Card Desig<br>version 6.0 Please select the field to look for a value, and the value you want, then<br>click buttons to display the first, next, previous or last record. Card Designer<br>eMedia Card Device of the value of the value you want, then<br>click buttons to display the first, next, previous or last record. Card Designer<br>version 6.0 Version 6.0                                                                                                    |
| Version 6.0<br>Please select the field to look for a value, and the value you want, then<br>click buttons to display the first, next, previous or last record.<br>eMedia Card D<br>Version 6.0                                                                                                    |
| eMedia Card D<br>Version 6                                                                                                    |
| Version 6.                                                                                                    |
|                                                                                                    |
| eMedia Card Desig                                                                                                    |
| Version 6.0                                                                                                    |
| eMedia Card D                                                                                                    |
| 0000                                                                                                    |
| eMedia Card Designer<br>Version 6.0 Version 6.0                                                                                                    |
|                                                                                                    |
| Press F1 for help CAPS NUM                                                                                                    |

Tryck på fliken "Record range" för att exempelvis skriva ut de första 50 i databasen. För att skriva ut ett kort i taget tryck på "Print = skriv ut" för den aktuella posten.

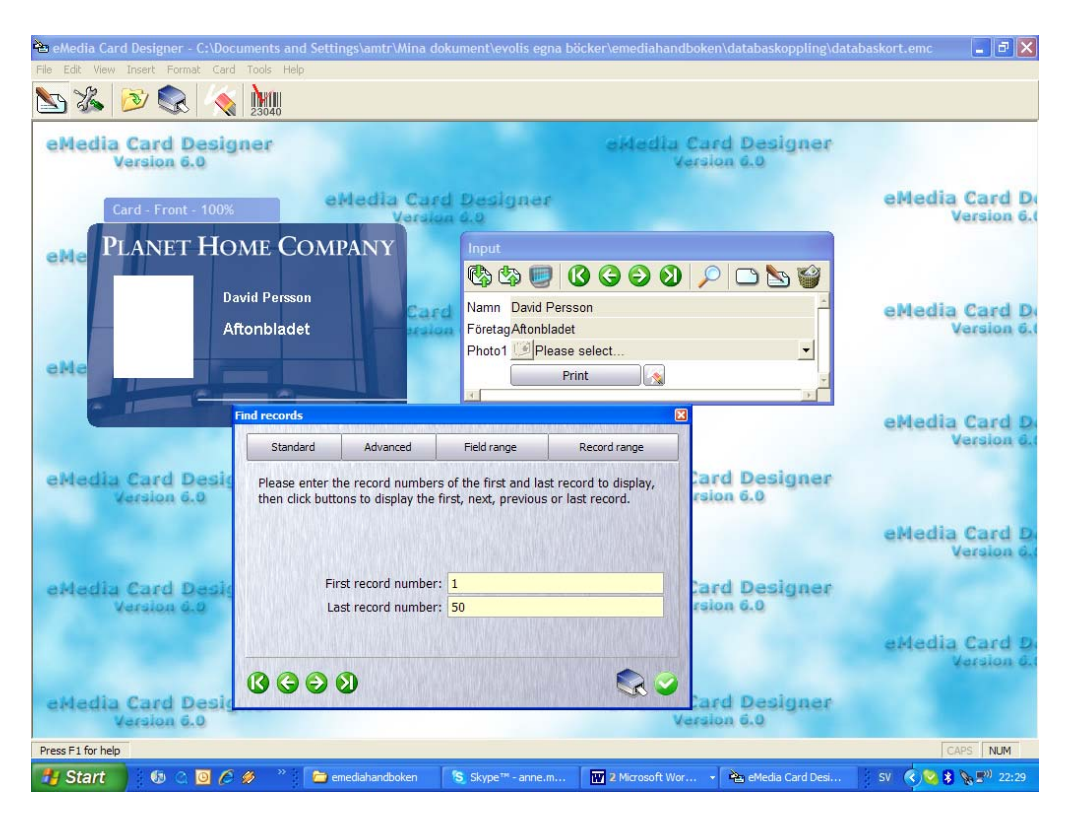